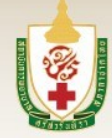

สถาบันการพยาบาลศรีสวรินทิธา สภากาชาดไทย Srisavarindhira Thai Red Cross Institute of Nursing

# คู่มือลงทะเบียนนักศึกษา

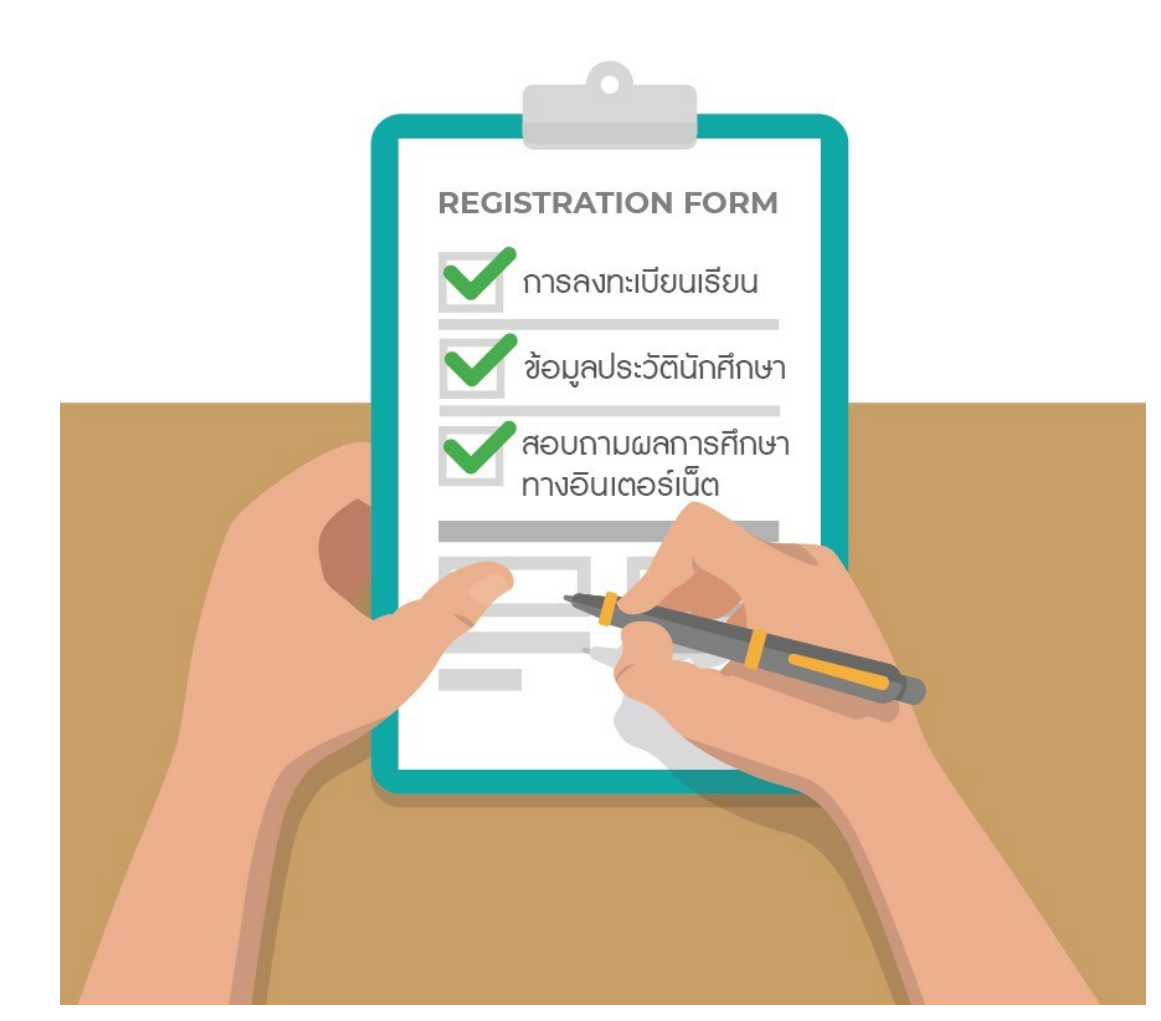

#### คำนำ

คู่มือการใช้ระบบทะเบียนนักศึกษานี้ ประกอบด้วยโปรแกรม การลงทะเบียนเรียน ข้อมูลประวัตินักศึกษา การสอบถามผลการศึกษาทาง อินเตอร์เน็ต การเพิ่มลดถอนรายวิชา ฯลฯ โดยแสดงรายละเอียด ขั้นตอน การเข้าระบบทะเบียนนักศึกษา และการเข้าโปรแกรมในแต่ละหัวข้อ รายละเอียดวิธีการขั้นตอนการทำงานพร้อมรูปภาพ และปุ่มคำสั่งเครื่องมือ การทำงานของระบบ เพื่อให้นักศึกษาได้รับความสะดวกและง่ายต่อการใช้ งาน

หน่วยทะเบียนและประมวลผลการศึกษา หวังเป็นอย่างยิ่งว่าคู่มือนี้ จะเป็นประโยชน์ต่อนักศึกษา ในการดำเนินการเกี่ยวกับการใช้งานระบบ ทะเบียนนักศึกษาได้อย่างถูกต้อง

#### หน่วยทะเบียนและประมวลผลการศึกษา

#### 31

#### <u>กำหนดเวลาทำการ</u>

หน่วยทะเบียนและประมวลผลการศึกษา สถาบันการพยาบาลศรีสวรินทิรา สภากาชาดไทย อาคารเฉลิมพระเกียรติฯ ชั้น 1 เวลา 08.30 - 16.30 น. เว้นวันหยุดราชการ โทรศัพท์ 02-2564092-9 ต่อ 2128, 2129 E-mail : Regis@stin.ac.th \*\*\*\*\*\*\*\*\*\*

#### <u>คำเตือน</u>

- นักศึกษาสามารถยืนยันการลงทะเบียนเรียน ได้เพียงครั้งเดียวเท่านั้น โปรดตรวจสอบและแก้ไขข้อมูลการบันทึกรายวิชาให้ถูกต้องเรียบร้อย ก่อนการบันทึกยืนยันการลงทะเบียน
- 2. **นักศึกษาต้องทำการลงทะเบียนเรียนตามระยะเวลาที่กำหนด**ในประกาศ ของสถาบันพยาบาลศรีสวรินทิรา สภากาชาดไทย
- นักศึกษาต้องทำการลงทะเบียนเรียนให้แล้วเสร็จก่อนการโอนเงินค่าบำรุง การศึกษา จึงถือว่าเป็นการลงทะเบียนเรียนที่ถูกต้องตามขั้นตอน
- การเพิ่ม ลด ถอนรายวิชา ต้องเป็นไปตามข้อบังคับสถาบันการพยาบาล ศรีสวรินทิรา สภากาชาดไทย

\*\*\*\*\*

# สารบัญ

## 3. การดูผลการศึกษา (สำหรับอาจารย์ที่ปรึกษา)

อาจารย์ที่ปรึกษาสามารถดูผลการศึกษาของนักศึกษาในความดูแลทั้งหมด การดูรายงานผลการศึกษา สามารถ**คลิกเข้าไปโปรแกรมผลการศึกษา** จะปรากฏรายชื่อ นักศึกษาในความดูแลโดยคลิกที่ชื่อ แล้วจะปรากฏ ผลการศึกษาดังรูปด้านล่าง

คลิกเข้าเมนู (1) ผลการศึกษา จะปรากฏหน้าต่างรายชื่อนักศึกษา แล้วคลิกที่ ชื่อนักศึกษาจะแสดงรายงานผลการศึกษาของนักศึกษานั้นๆ

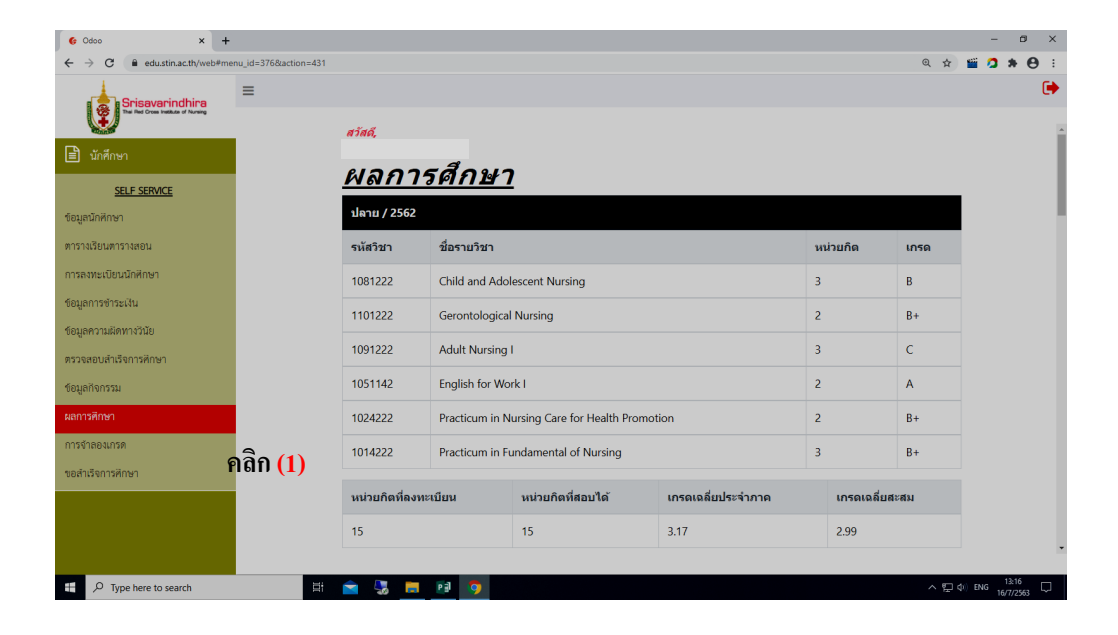

#### \*\*\*\*\*

| เรื่อง                   | 3                                        | หน้า |
|--------------------------|------------------------------------------|------|
| ขั้นตอนก่อนการลงทะเเ     | ม่ยนเรียน                                | 1    |
| ขั้นตอนการดำเนินการล     | งทะเบียนเรียน                            | 2    |
| การเข้าระบบทะเบียนนั     | กศึกษาออนไลน์                            | 3    |
| รายการโปรแกรม และสี      | ทธิ์การใช้งานของนักศึกษา                 | 5    |
| การใช้งานปุ่มเครื่องมือต | ข่างๆ ในโปรแกรม                          | 6    |
| การลงทะเบียนนักศึกษา     | I                                        | 7    |
| หลักสูตรพยาบาล           | เศาสตรบัณฑิต                             | 7    |
| หลักสูตรบัณฑิตศึ         | ักษา                                     | 8    |
| 1. ขั้นตอนการลง          | งทะเบียน                                 | 9    |
| - การเพิ่ม               | รายวิชาที่ไม่มีในแผนการเรียน             | 10   |
| (กรณียัง                 | ไม่ยืนยันการลงทะเบียน)                   |      |
| - การยืนย้               | ันการลงทะเบียน                           | 11   |
| - การพิมท                | ขึบชำระเงิน                              | 12   |
| - ใบแสดง                 | การชำระเงิน                              | 13   |
| การเพิ่ม ลด              | ถอนรายวิชา                               | 14   |
| 2. ข้อมูลนักศึกษ         | า                                        | 16   |
| 3. ตารางเรียนตา          | เรางสอน                                  | 17   |
| 4. ผลการศึกษา            |                                          | 18   |
| 5. การจำลองเกร           | រ័ល                                      | 19   |
| 6. ตรวจสอบสำเ            | ร็จการศึกษา                              | 20   |
| 7. ขอสำเร็จการก          | จึกษา                                    | 21   |
| 8. การเข้าระบบ           | ทะเบียนนักศึกษาของอาจารย์                | 22   |
| - ขอบเขตก                | าารเข้าถึงข้อมูล                         | 22   |
| - การเข้าระ              | ะบบทะเบียนนั้กศึกษา                      | 22   |
| 1. รายงา                 | นประวัตินักศึกษา(สำหรับอาจารย์ที่ปรึกษา) | 24   |
| 2. การอเ                 | <i>มุ</i> มัติให้ลงทะเบียนเรียน          | 26   |
| 3. การดูเ                | งลการศึกษา(สำหรับอาจารย์ที่ปรึกษา)       | 27   |
| กำหนดเวลาทำก             | าร                                       | 24   |

#### <u>ขั้นตอนก่อนการลงทะเบียนเรียน</u>

ศึกษาประกาศสถาบันการพยาบาลศรีสวรินทิรา สภากาชาดไทย
 เรื่อง กำหนดวันเปิด - ปิด ภาคการศึกษา ประจำภาคการศึกษาที่เปิดสอน

2. พบอาจารย์ที่ปรึกษาเพื่อรับการแนะแนวการลงทะเบียนเรียน

 สึกษากำหนดปฏิทินการศึกษาสำหรับนักศึกษาพยาบาล ประจำปีการศึกษา ที่เปิดสอน

 4. ศึกษารายวิชาที่เปิดสอนและกำหนดการสอบสำหรับนักศึกษาพยาบาล ประจำภาคการศึกษานั้นๆ

5. นักศึกษาต้องศึกษาข้อบังคับสถาบันการพยาบาลศรีสวรินทิรา สภากาชาดไทย

- ว่าด้วยการศึกษาชั้นปริญญาตรี พ.ศ. 2560 (พยาบาลศาสตรบัณฑิต)

- ว่าด้วยการศึกษาระดับบัณฑิตศึกษา พ.ศ. 2561 (บัณฑิตศึกษา)

\*\*\*\*

2. การอนุมัติให้ลงทะเบียน (สำหรับอาจารย์ที่ปรึกษา)

 คลิกเข้าเมนู (1) อาจารย์ที่ปรึกษาอนุมัติให้ลงทะเบียน จะปรากฏหน้าต่าง การอนุมัติให้ลงทะเบียน แสดงชื่ออาจารย์ที่ปรึกษา และรายวิชาที่นักศึกษาลงทะเบียน เรียนในภาคนั้นๆ

2. อาจารย์ที่ปรึกษาพิมพ์รหัสนักศึกษาที่ **(2) Add line เพื่อเพิ่มชื่อนักศึกษา**ใน ปกครองเพื่ออนุมัติให้ลงทะเบียนเป็นรายคน แล้วคลิกที่ **(2) Add line เพื่อเพิ่มคน** ต่อ**ไป**ให้ครบทุกคน

 กรณีที่นักศึกษาคนใดมีรายวิชาที่ไม่ได้รับการอนุมัติให้ลงทะเบียน ให้คีย์รหัส นักศึกษาที่ (2) Add line เพื่อเพิ่มชื่อนักศึกษา แล้วคลิกที่ (4) เพื่อคีย์วิชาที่ไม่อนุมัติให้ ลงทะเบียนเรียน จนครบทุกคน

4. คลิก **บันทึก (3)** เพื่อบันทึกข้อมูลดังรูปด้านล่าง

| Srisavarindhira                     |                                              |                                                                          |                                         |
|-------------------------------------|----------------------------------------------|--------------------------------------------------------------------------|-----------------------------------------|
|                                     | อาจารย์ที่ปรึกษาอนุม                         | <mark>ัติให้ลงทะเบียน</mark> / อาจารย์ ฉวี ธรรมสุข                       |                                         |
| 警 ข้อมูลนักศึกษา และ อาจารย์ผู้สอน  | บันทึก วกเรื่อง ๆ                            | คลิก <mark>(3)</mark>                                                    |                                         |
| <u>ข้อมูลนักศึกษา</u>               | อาจารย์ผู้รับผิดชอบ                          | อาจารย์ ฉวี ธรรมสข                                                       | . 6                                     |
| ข้อมูลนักศึกษา                      | รายวิชา<br>หลัดสุดร                          |                                                                          | คณะ                                     |
| 1                                   | Marigurs                                     | 6301-พยาบาลศาสตรมหาบณฑต-2563                                             | สาขาวิชาโท                              |
| บระมวลผลรทสนกศกษา และ สรางรทสผ      | สาขาวขา                                      | พยาบาลศาสตรมหาบัณฑ์ด สาขาการพยาบาลเด็ก                                   | <ul> <li>C<br/>ระดับการศึกษา</li> </ul> |
| เลือนชันปีนักศึกษา                  | ชั่นปี                                       | 1                                                                        | ประเภทนักศึกษา                          |
| <u>อาจารย์ผู้สอน</u>                | ปีการศึกษา                                   | ตัน 🗸 / 2563 🗸                                                           |                                         |
| อาจารย์ผู้สอน                       | รายวิชาที่ลงทะเบี                            | ยนรออนุมัติ                                                              |                                         |
| อาจารย์ที่ปรึกษา                    | (2011221-พยาธิสรีรวิทยาน                     | เละเภสัชวิทย ¥) (2021101-ระบบสุขภาพกับภาวะผู้นำทา ¥) (2031101-วิจัยทางกา | รพยาบาลและการ 🗙 (2011101-ศาส            |
| อาจารย์ที่ปรึกษาอนุมัติให้ลงทะเบียน | คลิก <mark>(1)</mark><br><sup>นักศักษา</sup> | คลิก (4)                                                                 | รายวิชาไม่ได้รับอนุมัติ                 |
| <u>บันทึกข้อมูลรางวัล/ทุน</u>       | [6344201] ur                                 | างสาว ปาณิสรา กิจเจริญรุ่งโรจน์                                          |                                         |
| บันทึกข้อมูลรางวัล/ทุน              | [6344202] ur                                 | างสาว ปิยภรณ์ สีเสน่ห์                                                   |                                         |
| รางวัล/ทุนการศึกษา                  | [6344203] ur                                 | เงสาว หรัญญา จีนน้ำใส                                                    |                                         |
| <u>พิจารณาความประพฤติ</u>           | Add a line                                   | _ คลิก <mark>(2)</mark>                                                  |                                         |

# ข้อมูลนักศึกษา (สำหรับอาจารย์ที่ปรึกษา)

ี้ เมื่อคลิกที่ชื่อ/รหัสนักศึกษา ในความดูแล จะปรากฏ หน้าต่างประวัติ ส่วนตัวนักศึกษา ข้อมูลการศึกษา ผลการศึกษาฯ โดยดูรายงานได้เพียงอย่างเดียว ไม่สามารถแก้ไข ข้อมูลได้

| Srisavarindhira           The Red Oras Indices of Navely           บักศึกษา | ี่≡<br>มามลกุล (องกฤษ)<br>ชื่อกลาง (ภาษา<br>อังกฤษ) |
|-----------------------------------------------------------------------------|-----------------------------------------------------|
|                                                                             | + ข้อมูลส่วนด้ว                                     |
|                                                                             | 🕂 ข้อมูลครอบครัว                                    |
|                                                                             | + ข้อมูลวุฒิการศึกษา                                |
|                                                                             | + ผู้ติดต่อ                                         |
|                                                                             | + ทีอยู่                                            |
|                                                                             | + ข้อมูลสถานภาพ                                     |
|                                                                             | + ข้อมูลการฝึกงาน                                   |
|                                                                             | + ข้อมูลการเปลี่ยนชื่อ                              |
|                                                                             | + ข้อมูลการทำสัญญา                                  |

<sup>5</sup> ขั้นตอนดำเนินการลงทะเบียนเรียน

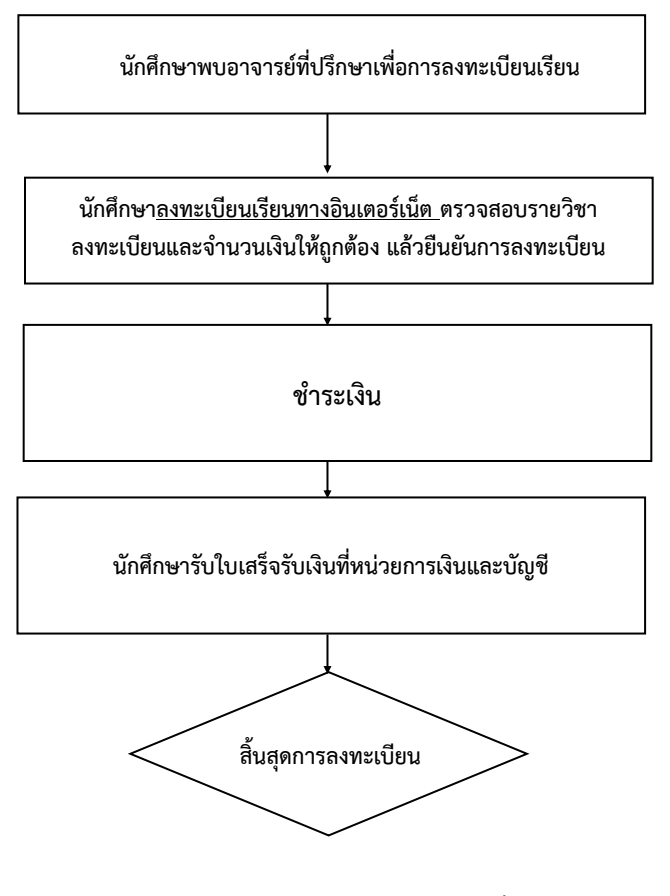

<u>หมายเหตุ</u>

นักศึกษาต้องดำเนินการลงทะเบียนให้เสร็จสิ้นก่อนการโอนเงิน ทุกครั้ง ต้องลงทะเบียนเรียนและชำระเงินตามวันเวลาที่กำหนด มิฉะนั้นจะต้องเสียค่าปรับในการลงทะเบียนเรียนสาย

# **การเข้าระบบทะเบียนนักศึกษาออนไลน์**

นักศึกษาระบบลงทะเบียนออนไลน์ ผ่าน <u>Web browser</u> สามารถเข้าที่ Web สถาบันๆ <u>www.Stin.ac.th</u> ระบบสารสนเทศ เลือกระบบทะเบียนนักศึกษา แล้วคลิก <u>Sign in</u> เพื่อเข้าหน้าแรกในการเข้าระบบ หรือเข้า web โดยตรงหน้า แรกในการเข้าระบบ <u>https://edu.stin.ac.th/web/login</u> ดังรูปด้านล่าง

6

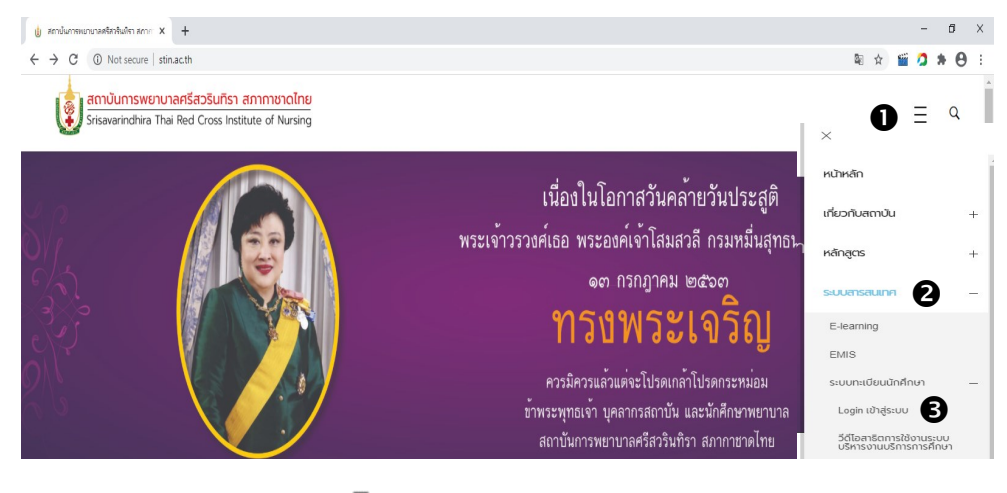

⇒ ทะเบียนนักศึกษา
 ๗ คลิกเครื่องหมาย
 เพื่อแสดงเมนูรายการระบบต่างๆ

- คลิกเมนูระบบสารสนเทศ แล้วคลิก เลือกระบบทะเบียนนักศึกษา
- 8 คลิก Login เข้าสู่ระบบ จะเป็นหน้าจอให้ใส่รหัสนักศึกษาและ รหัสผ่าน

# 1. รายงานประวัตินักศึกษา (<u>สำหรับอาจารย์ที่ปรึกษา</u>)

**คลิกที่เมนูข้อมูลนักศึกษา** สำหรับดูข้อมูลประวัติของนักศึกษา ในหน้าต่างนี้ จะแสดงเฉพาะรายชื่อกลุ่มนักศึกษาต่ออาจารย์ที่ปรึกษาเท่านั้น คลิกดูได้ครั้งละคน โดย <u>คลิกที่เลขประจำตัวนักศึกษา</u> จะปรากฏหน้าต่างของนักศึกษาที่อยู่ในความดูแล ข้อมูล ประวัติส่วนตัว ประวัติการศึกษา (ดังตัวอย่าง)

| Srisavarindhira                      | ≡    |              |                    |            |               |
|--------------------------------------|------|--------------|--------------------|------------|---------------|
| Theil Red Cross Institute of Numsing | ข้อม | มูลนักศึกษา  |                    |            |               |
|                                      | สรั  | าง นำเข้า    |                    |            |               |
|                                      |      | รหัสนักศึกษา | คำนำหน้าชื่อ (ไทย) | ชื่อ (ไทย) | นามสกุล (ไทย) |
|                                      |      | 6210001      | นางสาว             | กนกพรรณ    | สงวนตั้ง      |
|                                      |      | 6210002      | นางสาว             | กรรณิกา    | จตุรงค์       |
|                                      |      | 6210003      | นางสาว             | กัญญาภัค   | จันทพันธ์     |
|                                      |      | 6210004      | นางสาว             | กัลยกร     | แก้วล้อม      |
| 😻 ข้อบอบักศึกษา และ อาจารย์ผู้สอบ    |      | 6210005      | นาย                | กิดบดี     | ศรีเสน        |
|                                      |      | 6210006      | นางสาว             | กุลรัตน์   | อินสว่าง      |
| <u>ข้อมูลนักศึกษา</u>                |      | 6210007      | นางสาว             | กุสุมา     | สิงห์เรื่อง   |
| ข้อมูลนักศึกษา                       |      | 6210008      | นางสาว             | เกศราภรณ์  | ไพรัดน์       |
|                                      |      | 6210009      | นาย                | ขจรเกียรติ | สุทธโส        |
|                                      |      | 6210010      | นาย                | คุณานนต์   | ก่อกิจ        |
|                                      |      | 6210011      | บางสาว             | จริญญา     | ຈັນນານອນ      |

เมื่อคลิก Login เข้าสู่ระบบ จะปรากฏหน้าต่าง ด้านล่าง เพื่อให้นักศึกษา ใส่รหัสนักศึกษา และรหัสผ่านเพื่อเข้าระบบ โดย **(4)** คลิกที่ Sign in ดังรูปด้านล่าง

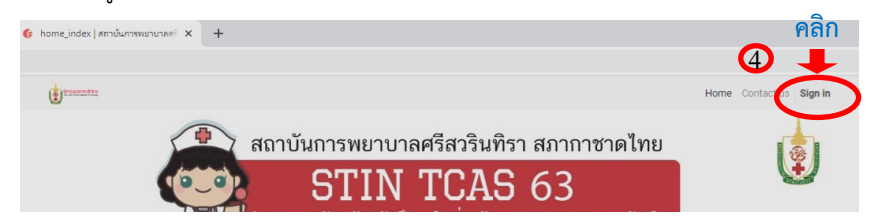

เมื่อคลิก Sign in ที่มุมบนขวา แล้วจะขึ้นหน้าจอให้ นักศึกษาใส่รหัสนักศึกษาและเลขบัตรประชาชนเพื่อเข้าระบบ

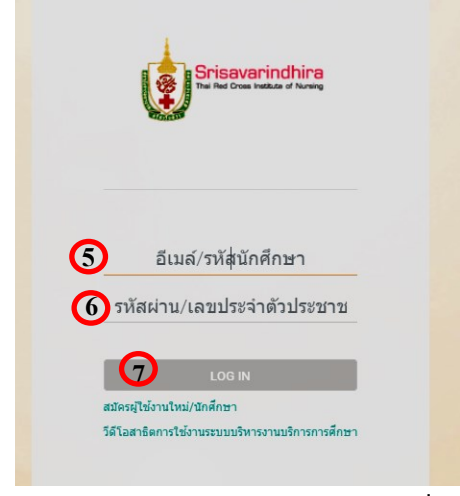

(5) ช่อง อีเมล์/รหัสนักศึกษา ให้กรอก <u>เลขรหัสเจ้าหน้าที่</u>
 (6) ช่อง รหัสผ่าน/เลขประจำตัวประชาชน ให้กรอก <u>เลขบัตรประชาชน</u>
 (7) คลิก LOG IN เพื่อเข้าระบบ ก็จะเข้าหน้าเมนูรายการที่นักศึกษามีสิทธิ์เข้าใช้งาน

เมื่อคลิก Login เข้าสู่ระบบ จะปรากฏหน้าต่าง ด้านล่าง เพื่อให้นักศึกษา ใส่รหัสนักศึกษา และรหัสผ่านเพื่อเข้าระบบ โดยคลิกที่ Sign in ดังรูปด้านล่าง

7

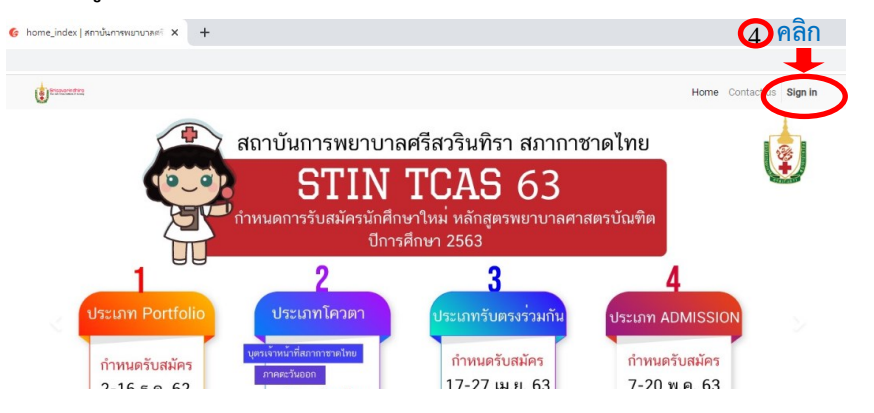

4

เมื่อคลิก Sign in ที่มุมบนขวา แล้วจะขึ้นหน้าจอให้นักศึกษาใส่รหัสนักศึกษา และเลขบัตรประชาชนเพื่อเข้าระบบ

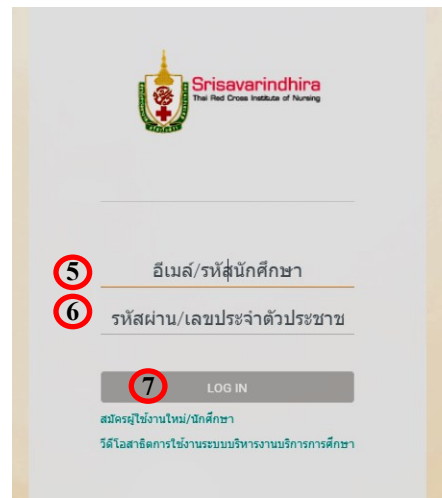

(5)ช่อง อีเมล์/รหัสนักศึกษา ให้กรอก <u>รหัสนักศึกษา</u>

ช่อง รหัสผ่าน/เลขประจำตัวประชาชน ให้กรอก <u>เลขบัตรประชาชนของนักศึกษา</u>
 คลิก LOG IN เพื่อเข้าระบบ ก็จะเข้าหน้าเมนูรายการที่นักศึกษามีสิทธิ์เข้าใช้งาน

เมื่อนักศึกษา LOG IN เข้าระบบเรียบร้อยแล้ว จะปรากฏเมนูรายงาน ต่างๆ

# รายการโปรแกรม และสิทธิ์การใช้งานของนักศึกษา

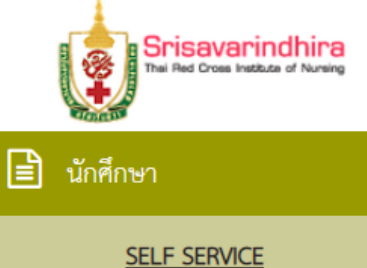

ข้อมูลนักศึกษา

ตารางเรียนตารางสอน

การลงทะเบียนนักศึกษา

ข้อมูลการชำระเงิน

ข้อมูลความผิดทางวินัย

ตรวจสอบสำเร็จการศึกษา

ข้อมูลกิจกรรม

ผลการศึกษา

การจำลองเกรด

ขอสำเร็จการศึกษา

## การเข้าระบบทะเบียนนักศึกษาของอาจารย์ <u>ขอบเขตการเข้าถึงข้อมูล</u>

1. **ประวัตินักศึกษา** (สำหรับอาจารย์ที่ปรึกษา) อาจารย์ที่ปรึกษาสามารถดูข้อมูล ประวัตินักศึกษาในความดูแลได้เพียงอย่างเดียว

2. อนุมัติการให้ลงทะเบียน (สำหรับอาจารย์ที่ปรึกษา) อาจารย์ที่ปรึกษาวิเคราะห์ การศึกษาของนักศึกษาในความดูแล อนุมัติให้ลงทะเบียนตามแผนการเรียน หรือเห็นสมควร ให้ลงทะเบียนเรียนตามแผนของนักศึกษาแต่ละบุคคลที่สามารถลงทะเบียนเรียนได้

3. **การดูผลการศึกษา** (สำหรับอาจารย์ที่ปรึกษา) อาจารย์ที่ปรึกษาสามารถดูผล การศึกษาของกลุ่มนักศึกษาในความดูแลเท่านั้น

#### การเข้าระบบทะเบียนนักศึกษา

อาจารย์ที่ปรึกษาระบบลงทะเบียนออนไลน์ ผ่าน <u>Web browser</u> สามารถเข้าที่ Web สถาบันฯ www.Stin.ac.th ระบบสารสนเทศ เลือกระบบทะเบียนนักศึกษา แล้วคลิก Sign in เพื่อเข้าหน้าแรกในการเข้าระบบ หรือเข้า web โดยตรงหน้าแรกในการเข้าระบบ https://edu.stin.ac.th/web/login ดังรูปด้านล่าง

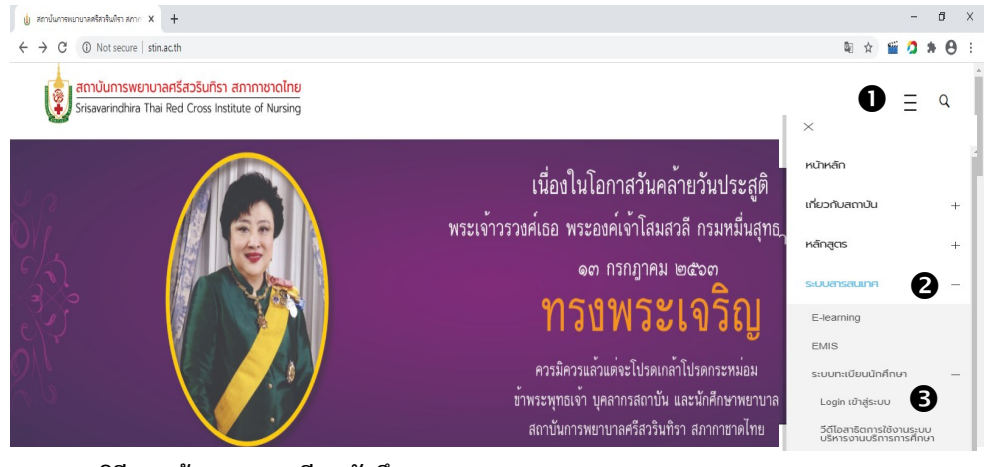

วิธีการเข้าระบบทะเบียนนักศึกษา

📵 คลิกเครื่องหมาย 🗉 เพื่อแสดงเมนูรายการระบบต่างๆ

คลิกเมนูระบบสารสนเทศ แล้วคลิก เลือกระบบทะเบียนนักศึกษา 0

คลิก Login เข้าสู่ระบบ จะเป็นหน้าจอให้ใส่รหัสนักศึกษาและ รหัสผ่าน B

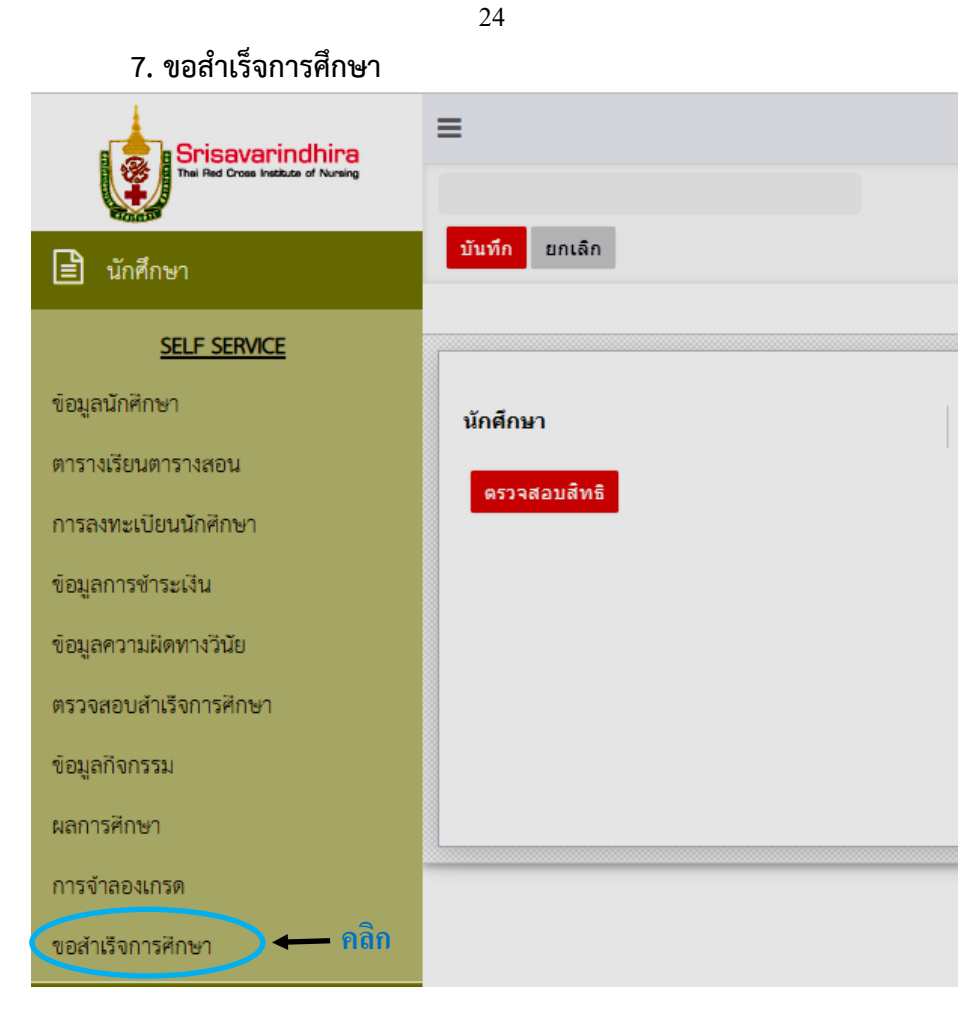

เมื่อคลิกที่เมนู**ขอสำเร็จการศึกษา** จะปรากฏหน้าต่างสำหรับให้นักศึกษา

ที่คาดว่าสำเร็จการศึกษา ตรวจสอบสิทธิ

\*\*\*\*\*

9

# การใช้งานปุ่มเครื่องมือต่างๆ ในโปรแกรม

| สัญลักษณ์        | การใช้งานปุ่ม                                                   |
|------------------|-----------------------------------------------------------------|
| <u>ค้นหา</u>     | สำหรับสั่งให้โปรแกรมทำการค้นหา<br>ข้อมูล                        |
| ×                | สำหรับสั่งให้โปรแกรมรับข้อมูล                                   |
|                  | สำหรับสั่งให้โปรแกรมลบข้อมูล                                    |
|                  | สำหรับสั่งให้โปรแกรมยืนยันการบันทึก<br>ข้อมูลการลงทะเบียน       |
| •                | เป็นการแสดงความต้องการเพิ่มรายวิชา                              |
| ตกลง             | เป็นสัญลักษณ์ที่แสดงยืนยันรับข้อมูล                             |
| ยกเลิก           | สำหรับสั่งให้ยกเลิกบันทึกข้อมูล                                 |
| พิมพ์ใบช่าระเงิน | สำหรับสั่งให้โปรแกรมพิมพ์รายงานใ <b>ป</b><br>ยืนยันการลงทะเบียน |
| Logout           | ออกจากระบบ                                                      |
| =                | แสดงเมนูรายการระบบต่างๆ                                         |

การลงทะเบียนนักศึกษา

เมื่อ**คลิก** เมนู**การลงทะเบียนนักศึกษา** จะปรากฏหน้าต่างลงทะเบียน ซึ่งจะ แสดงรายวิชาที่เปิดสอน ในภาคการศึกษานั้นๆ **โดย<u>นักศึกษาจะเห็นเฉพาะข้อมูลวิชา</u> ของนักศึกษาเท่านั้น** ที่หน้ารหัสวิชาจะมีเครื่องหมายลบ

10

เพื่อให้นักศึกษาคลิกลบวิชาที่ไม่เลือก เมื่อมีการบันทึกยืนยันลงทะเบียนแล้ว เครื่องหมายจะเปลี่ยนเป็น 🔽 และมีรายละเอียดดังรูปด้านล่าง

| 2                      | 2 4     |
|------------------------|---------|
| าหลุกสุตรามยาวาวลดาสุต | ຮາເຄເທດ |
|                        |         |
| 41                     |         |

| atad,<br><u>a V N 2 l</u><br>2<br>2 | <b>3</b><br><b>3</b><br><b>3</b><br><b>3</b><br><b>3</b><br><b>3</b><br><b>3</b><br><b>3</b><br><b>3</b><br><b>3</b> | 4<br>รื่อวัชา<br>มนุษยอัมพันธ์<br>ศิลปนิยม<br>ปฏิบัติการ<br>พยาบาลมารดา<br>าารถและการ | หน่วยกับ<br>2(2-0-4)<br>2(2-0-4)<br>4(0-12-1         | я <mark>лфі)</mark><br>1<br>1<br>2)                          | <b>йи/кзал</b><br>мя, 13.00-<br>14.00и.<br>а. 15.00-<br>16.00и.<br>а. 13.00-                | Ти/гэат аан           15/12/2563           12.00 - 14.00ц.           15/12/2563           9.00 - 11.00ц.           16/12/2563           16/12/2563                 |  |  |
|-------------------------------------|----------------------------------------------------------------------------------------------------|---------------------------------------------------------------------------------------|------------------------------------------------------|--------------------------------------------------------------|---------------------------------------------------------------------------------------------|----------------------------------------------------------------------------------------------------|--|--|
| <u>ลงทะเ</u><br>2<br>2              | <u>айе</u> 23<br>эйајал<br>1111305<br>40-0103<br>1064223                                                             | 4 รื่อวัชา<br>มนุษยอัมพันธ์<br>ดิลปนิยม<br>ปฏิบัติการ<br>พยาบาลมารดา<br>ทารกและการ    | หน่วยก็เ<br>2(2-0-4)<br>2(2-0-4)<br>4(0-12-1         | <mark>ด กลุ่ม</mark><br>                                     | йи/гэат           พฤ. 13.00-<br>14.00и.           а. 15.00-<br>16.00и.           а. 13.00-  | รับ/เวลา สอบ           15/12/2563           12.00- 14.00น.           พ้องสอบ           17/12/2563           9.00- 11.00น.           พ้องสอบ           16/12/2563   |  |  |
|                                     | 3<br>3<br>3<br>3<br>3<br>3<br>3<br>3<br>4<br>1111305<br>40-0103<br>1064223                                           | 4<br>ชื่อวิชา<br>มนุษณสัมพันธ์<br>ศิลปนิยม<br>ปฏิบัติการ<br>พยาบาลมารดา<br>ทารถและการ | หน่วยกัง<br>2(2-0-4)<br>2(2-0-4)<br>4(0-12-0         | <mark>я ла́џи</mark><br>                                     | Уид/хэал           พฤ. 13.00-<br>14.001.           а. 15.00-<br>16.001.           а. 13.00- | วัน/เวลา สอบ           15/12/2563           12.00 - 14.001.           พ้องสอบ           17/12/2563           9.00 - 11.001.           พ้องสอบ           16/12/2563 |  |  |
|                                     | รมัสวิชา<br>1111305<br>40-0103<br>1064223                                                                            | ร์ชื่อวิชา<br>มนุษยสัมพันธ์<br>ศิลปนิยม<br>ปฏิบัติการ<br>พยาบาลมารคา<br>ทารกและการ    | <b>มน่วยก็</b><br>2(2-0-4)<br>2(2-0-4)<br>4(0-12-1   | а лаји<br>                                                   | йи/гэат           พฤ. 13.00-<br>14.00и.           а. 15.00-<br>16.00и.           а. 13.00-  | รับ/เวลา สอบ<br>15/12/2563<br>12.00- 14.00น.<br>พ้องสอบ<br>17/12/2563<br>9.00- 11.00น.<br>พ้องสอบ<br>16/12/2563                                                    |  |  |
|                                     | 1111305<br>40-0103<br>1064223                                                                                        | มนุษยลัมพันธ์<br>ศิลปนิยม<br>ปฏิบัติการ<br>พยาบาลมารดา<br>ทารกและการ                  | 2(2-0-4)<br>2(2-0-4)<br>4(0-12-1                     | )                                                            | ия, 13.00-<br>14.00и.<br>а. 15.00-<br>16.00и.<br>а. 13.00-                                  | 15/12/2563<br>12.00- 14.00น.<br>ห้องสอบ<br>17/12/2563<br>9.00- 11.00น.<br>ห้องสอบ<br>16/12/2563                                                                    |  |  |
|                                     | 40-0103                                                                                                    | ศิลปนิยม<br>ปฏิบัติการ<br>พยาบาลมารดา<br>ทารกและการ                                   | 2(2-0-4)<br>4(0-12-1                                 | )                                                            | a. 15.00-<br>16.00u.<br>a. 13.00-                                                           | 17/12/2563<br>9.00- 11.00น.<br>ห้องสอบ<br>16/12/2563                                                                                                    |  |  |
|                                     | 40-0103                                                                                                    | ศิลปนิยม<br>ปฏิบัติการ<br>พยาบาลมารดา<br>ทารกและการ                                   | 2(2-0-4)<br>4(0-12-0                                 | D)                                                           | a. 15.00-<br>16.00u.<br>a. 13.00-                                                           | 17/12/2563<br>9.00- 11.00น.<br>ห้องสอบ<br>16/12/2563                                                                                                    |  |  |
|                                     | 1064223                                                                                                    | ปฏิบัติการ<br>พยาบาลมารดา<br>ทารกและการ                                               | 4(0-12-                                              | 0)                                                           | a. 13.00-                                                                                   | 16/12/2563                                                                                                    |  |  |
|                                     | 1064223                                                                                                    | ปฏบดการ<br>พยาบาลมารดา<br>ทารกและการ                                                  | 4(0-12-1                                             | D)                                                           | a. 13.00-                                                                                   | 16/12/2563                                                                                                    |  |  |
|                                     |                                                                                                    | ผดุงครรภ์ 1                                                                           |                                                      |                                                              | 14.00 <b>u</b> .                                                                            | 9.00- 11.00น.<br>ห้องสอบ                                                                                                    |  |  |
| จำนวนหน่วยกิด                       | ตรวม (ขั้นด่ำ 1.0)                                                                                                   |                                                                                       |                                                      | 27 / 30                                                      |                                                                                             |                                                                                                    |  |  |
| สถานะการลงท                         | าะเบียน                                                                                                    |                                                                                       |                                                      | เปิดลงทะเบียน                                                |                                                                                             |                                                                                                    |  |  |
| หมวด -<br>วิชา                      |                                                                                                    | ¥                                                                                     | รหัสวิชา/ข้                                          | <b>ไอวิชา</b>                                                |                                                                                             | ศันหา                                                                                                    |  |  |
| 5                                   | ชื่อ<br>รหัสวิชา ราย                                                                                                 | วิชา หน่วยกิด                                                                         | กลุ่ม                                                | รับ/เหลือ                                                    | วัน/เวลา อาจ                                                                                | วัน/เวลา<br>การย์ สอบ                                                                                                    |  |  |
| и<br>5 <sup>-</sup>                 | มวด -<br>ชา                                                                                                    | มวด -<br>ชา<br>ซ้อ<br>รหัสวิชา ราย                                                    | มวด - • •<br>ชา<br>ชื่อ<br>วหัสวีชา รายวิชา หน่วยกิด | มวด - • รหัสวิชา/ร์<br>ชา<br>รหัสวิชา รายวิชา หน่วยกิด กลุ่ม | มวด - • จหัสวิชา/ชื่อวิชา<br>ขา<br>วิมีอ<br>วามีสวิชา วาบวิชา หน่วยกิด กล่ม วับ/เหลือ       | มวด - • รหัสวิชา/ชื่อวิชา<br>ชา<br>รหัสวิชา รายวิชา หน่วยกิด กลุ่ม วับ/เหลือ วัน/เวลา อาจ                                                                          |  |  |

ความหมายของตำแหน่งต่าง ๆ ของโปรแกรมลงทะเบียน

- 1 แสดง ชื่อ นามสกุล ของนักศึกษา
- 2 เมนูต่างๆ ของระบบ
- 3 แสดงรหัสวิชาที่ใช้ลงทะเบียน
- 4 แสดงรายวิชาการลงทะเบียน
- 5 สำหรับค้นหาวิชา ระบุรายวิชาที่ต้องการเพิ่ม
- 6 แสดงสัญญาลักษณ์ เพื่อใช้ในการลบรายวิชาที่ไม่ได้ลงทะเบียน
- 7 แสดงปุ่ม "ยืนยันการลงทะเบียน" เมื่อคลิกแล้วไม่สามารถแก้ไขได้

### 6. ตรวจสอบสำเร็จการศึกษา

|   | 🚱 Odoo 🔷                           | < +                        |                      |                    |                    |                    |       |
|---|------------------------------------|----------------------------|----------------------|--------------------|--------------------|--------------------|-------|
|   | ← → C 🔒 edustin.ac.th/v            | web#menu_id=372&action=427 |                      |                    |                    |                    |       |
|   | Sriseverindhire                    | =                          |                      |                    |                    |                    |       |
|   | The field Cross Faillule of Norway |                            | 1116                 |                    |                    |                    |       |
| 1 | 🖹 นักศึกษา                         |                            | นางสาว ญาณิศา ชุษาต์ |                    |                    |                    |       |
|   | SD E SERVE                         |                            | <u>Course Syl</u>    | <u>labus</u>       |                    |                    |       |
|   | ร่อมหนักศึกษา                      |                            | โครงสร้างหลักสูตร    | หลักสูตรพยาบาลศาสต | ร์บัณฑิต           |                    | สถานะ |
|   | ตารางเรียนตารางสอน                 |                            | ผลการตรวจสอบ         |                    |                    |                    |       |
|   | การลงทะเบียนนักศึกษา               |                            | หน่วยกิด             |                    |                    |                    |       |
|   | ข้อมูลการขำระเสิน                  |                            |                      | หน่วยกิดต่าสุด     | หน่วยกิดทีลง 0     | หน่วยกิดที่ผ่าน 36 |       |
|   | ข้อมูลความมีลทางวินัย              | 4                          | ปีการศึกษา           |                    |                    |                    |       |
| q | สรวจสองสำเร็จการศึกษา              | – คลก                      |                      | ปีสูงสุด 16        | ปีการศึกษาปกติ 8   | ชั้นปี 1           |       |
|   | ข้อมูลกังกรรม                      |                            | GPA                  |                    |                    |                    |       |
|   | ผลการศึกษา                         |                            |                      | GPA diate 2.99     | GPA สัวอสัน 2.99   |                    |       |
|   | การจำลองเกรค                       |                            | and the business of  | on the day         |                    |                    |       |
|   | ขอสำเร็จการศึกษา                   |                            | 3103211444145        |                    |                    |                    |       |
|   |                                    |                            |                      | หน่วยก็ดที่ลง 0    | หน่วยกิดที่ผ่าน 36 | GPA 2.99           |       |

## ตรวจสอบสำเร็จการศึกษา

เมื่อ**คลิกเมนูตรวจสอบสำเร็จการศึกษา** ที่เมนู**ตรวจสอบสำเร็จการศึกษา**นี้ โปรแกรมจะแสดงรายงานรายละเอียดจำนวนหน่วยกิตสะสม เกรดเฉลี่ยสะสม ที่ นักศึกษาได้ลงทะเบียนเรียนตั้งแต่แรกเข้า เพื่อนำมาประมวลผลกับภาคการศึกษาสุดท้าย นักศึกษาที่ลงทะเบียนเรียนครบหลักสูตรจะต้องดำเนินการขอสำเร็จการศึกษา ต้อง ดำเนินการดังนี้

 1. ตรวจสอบความถูกต้อง ข้อมูลประวัติส่วนตัว ประวัติการศึกษา หลักสูตรที่ ศึกษา ที่อยู่ปัจจุบัน หากมีการเปลี่ยนแปลงนักศึกษาสามารถแก้ไขได้ โดยต้องติดต่อหน่วย ทะเบียนฯ เพื่อขอแก้ไข "กรณีที่สถาบันฯ ประกาศรายชื่อผู้สำเร็จการศึกษาแล้ว จะไม่ สามารถแก้ไขข้อมูลได้"

#### 2. บันทึกยืนยันการขอสำเร็จการศึกษา

#### 5. การจำลองเกรด

| G Odoo >                         | < +                        |                                       |                 |                             |                  |               |               |         |      |            |
|----------------------------------|----------------------------|---------------------------------------|-----------------|-----------------------------|------------------|---------------|---------------|---------|------|------------|
| ← → C 🔒 edu.stin.ac.th/v         | veb#menu_id=377&action=432 |                                       |                 |                             |                  |               |               |         |      |            |
| Srisavarindhira                  | ≡                          |                                       |                 |                             |                  |               |               |         |      |            |
| The field Draw Halling of Rowing |                            | สาัสด์,                               |                 |                             |                  |               |               |         |      |            |
| 🖹 นักศึกษา                       |                            | นางสาว ญา                             | ณ์ศา ชุข        | าด                          |                  |               |               |         |      |            |
| SELF. SERVICE                    |                            | ผลก                                   | ารค             | ากษ                         | <u>า - ระ</u>    | บบการจ        | าลองผ         | ลก      | ารศก | <u>าษา</u> |
| ข้อมูลนักศึกษา                   |                            | ปลาย / 25                             | 62              |                             |                  |               |               |         |      |            |
| ตารางเรียนตารางสอน               |                            | รพัสวิชา                              |                 | ชื่อรายวิช                  | 'n               |               |               | พบ่วยก็ | ia.  | เกรด       |
| การลงทะเบียนนักศึกษา             |                            | 1022211                               |                 | atetun                      |                  |               |               | 4       |      | 8          |
| ข้อมูลการข่าระเงิน               |                            | 1033211                               |                 |                             |                  |               |               | •       |      | -          |
| ข้อมูลความมีดทางวันัย            |                            | 1033131                               |                 | พิสกสสาพ                    | รับวิทยาศาสตร์สุ | บภาพ          |               | 2       |      | D+         |
| ตรวจสอบสำเร็จการศึกษา            |                            | 1043211                               |                 | ชีวเคมีสำห                  | เริ่มพยามาล      |               |               | 3       |      | C+         |
| ข้อมูลกิจกรรม                    |                            | 1061211                               | 1211 ปรสิตวิทยา |                             |                  |               |               | 1       |      | C+         |
| ผลการศึกษา                       |                            | 1021221 เทคโนโลยีสารสนเทศทางการพยาบาล |                 |                             |                  |               |               | 1       |      | C+         |
| การจำลองกรด                      | คลิก                       | 1051211                               |                 | จุลชีวริทยา                 |                  |               |               |         |      | в          |
| ขอสำเสียการศึกษา                 |                            | 1031141                               |                 | ภาษาอังกฤษเพื่อการสื่อสาร 2 |                  |               |               | 2       |      | C+         |
|                                  |                            | 1021121                               |                 | ครรกวิทยา                   |                  |               |               | 2       |      | C+         |
|                                  |                            | THIS SEMI                             | THIS SEMESTER   |                             |                  | CUMULATIVE TO | THIS SEMESTER | ι       |      |            |
|                                  |                            | CA                                    | GP              | GI                          | PAX              | CA            | GP            | G       | PAX  |            |
|                                  |                            | 17                                    | 43.5            | 2.5                         | 56               | 17            | 43.5          | 2       | .56  |            |

#### การจำลองเกรด

เมื่อคลิกที่เมนูการจำลองเกรด โปรแกรมนี้นักศึกษาสามารถทดลองกำหนดเกรด แต่ละวิชาที่ลงทะเบียน ซึ่งจะแสดงวิชาที่นักศึกษาลงทะเบียนเรียนในภาคการศึกษา ปัจจุบันที่กำลังศึกษาอยู่ โดยที่ผลการศึกษาจริงยังไม่มีการประมวลผล

โปรแกรมนี้นักศึกษาสามารถทำการทดลองคำนวณผลการเรียน

้โปรแกรมจะคำนวณเกรดที่นักศึกษาทดลองใส่เกรด เพื่อใช้วางแผนการศึกษาต่อไป

#### หลักสูตรบัณฑิตศึกษา

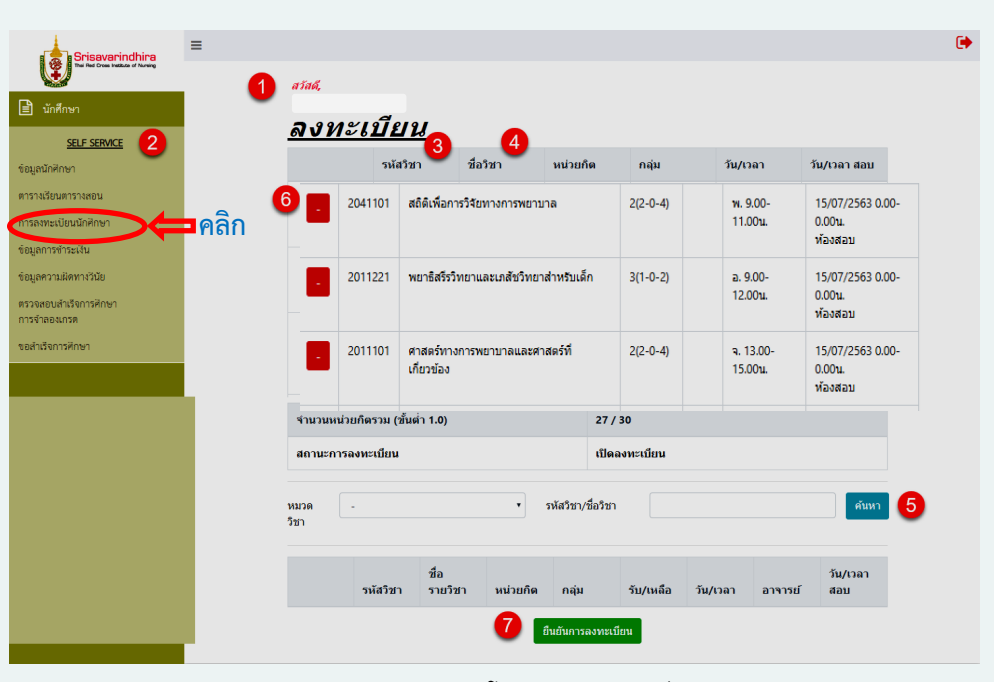

ความหมายของตำแหน่งต่าง ๆ ของโปรแกรมลงทะเบียน

- 1 แสดง ชื่อ นามสกุล ของนักศึกษา
- 2 เมนูต่างๆ ของระบบ
- 3 แสดงรหัสวิชาที่ใช้ลงทะเบียน
- 4 แสดงรายวิชาการลงทะเบียน
- 5 สำหรับค้นหาวิชา ระบุรายวิชาที่ต้องการเพิ่ม
- 6 แสดงสัญญาลักษณ์ เพื่อใช้ในการลบรายวิชาที่ไม่ได้ลงทะเบียน
- 7 แสดงปุ่ม "ยืนยันการลงทะเบียน" เมื่อคลิกแล้วไม่สามารถแก้ไขได้

22

# 1. ขั้นตอนการลงทะเบียน

 เปิดโปรแกรมเข้าเมนูการลงทะเบียน จะปรากฏรูปด้านล่าง จะแสดง รายชื่อวิชาที่เปิดสอน โดยนักศึกษาจะเห็นรายวิชาตามแผนการศึกษาของภาค การศึกษานั้นๆ

12

 2. นักศึกษาตรวจสอบรายชื่อวิชาปรากฏที่หน้าจอว่าครบหรือไม่ ถ้าหากมีวิชา ที่นอกเหนือจากแผนการศึกษา (กรณีที่มีวิชาเลือกจะแสดงวิชาเลือกทุกวิชา) ให้ คลิกเครื่องหมายลบ
 (6) หน้ารหัสวิชา เพื่อ<u>ลบวิชา</u>ที่นักศึกษาไม่ได้ ลงทะเบียนออก จนครบและให้แสดงรายงานที่หน้าจอเฉพาะวิชาที่นักศึกษา ลงทะเบียนเท่านั้น

| Srisavarindhira                                                | ≡ |                                   |                   |                 |                                         |            |          |           |                 |               |                                                  |   |
|----------------------------------------------------------------|---|-----------------------------------|-------------------|-----------------|-----------------------------------------|------------|----------|-----------|-----------------|---------------|--------------------------------------------------|---|
| ™ กัน ประชาตร สนับสุข ที่ กันของ<br>นักศึกษา<br>SELF SERVICE 2 | 1 | สวัสดี,<br>บางสาว บิศา.<br>ลงทะ   | มหาหงส์<br>ไปปียา | u a             | 4                                       |            |          |           |                 |               |                                                  |   |
| ข้อมูลนักศึกษา                                                 |   |                                   | รหัสวิช           | n e             | ชื่อวิชา                                | หน่วยกิ    | ด        | กลุ่ม     | วัน/เว          | )ลา ส่        | วัน/เวลา สอบ                                     |   |
| ตารางเรียนตารางสอน<br>การลงทะเบียนนักศึกษา                     | e |                                   | 111130            | )5 :            | มนุษยสัมพันธ์                           | 2(2-0-4    | )        |           | พฤ. 1<br>14.00  | 3.00-<br>nu.  | 15/12/2563<br>12.00- 14.00น.<br>ห้องสอบ          |   |
| ข้อมูลการชำระเงิน<br>ข้อมูลความผิดทางวินัย                     |   | -                                 | 40-010            | 3               | ศิลปนิยม                                | 2(2-0-4    | )        |           | a. 15<br>16.00  | .00-<br>nu. 9 | 17/12/2563<br>9.00- 11.00u.                      |   |
| ตรวจสอบสำเร็จการศึกษา<br>การจำลองเกรต<br>ขอสำเร็จการศึกษา      |   |                                   | 106422            | 23              | ปฏิบัติการ<br>พยาบาลมารดา<br>ทารกและการ | 4(0-12-    | 0)       |           | a. 13.<br>14.00 | 00-<br>ni. 9  | หองสอบ<br>16/12/2563<br>9.00- 11.00น.<br>ส้องสอบ |   |
|                                                                |   | ทารกและการ ห้องสอบ<br>ผลุงครรภ์ 1 |                   |                 |                                         |            |          |           |                 |               |                                                  |   |
|                                                                |   | สถานะการละ                        | งทะเบียน          |                 |                                         |            | เปิดลง   | ทะเบียน   |                 |               |                                                  |   |
|                                                                |   | หมวด -<br>วิชา                    |                   |                 | •                                       | รหัสวิชา/* | ชื่อวิชา |           |                 |               | ค้นหา                                            | 6 |
|                                                                |   |                                   | รหัสวิชา          | ชื่อ<br>รายวิชา | หน่วยกิด                                | กลุ่ม      |          | รับ/เหลือ | วัน/เวลา        | อาจารย์       | วัน/เวลา<br>สอบ                                  |   |
|                                                                |   |                                   |                   |                 | 0                                       | ยืนยันการส | ลงทะเบีย | u         |                 |               |                                                  |   |

กรณีที่แผนการเรียนมีวิชาเลือก ฐานข้อมูลจะแสดงวิชาเลือกทุก รายวิชา ให้นักศึกษาเลือกเฉพาะรายวิชาที่นักศึกษาลงทะเบียนเรียนเท่านั้น

#### 4. ผลการศึกษา

| Srisavarindhira               | Ξ    |                |                  |                                             |                    |            |      |
|-------------------------------|------|----------------|------------------|---------------------------------------------|--------------------|------------|------|
| The field Date Heads of Honey |      |                |                  |                                             |                    |            |      |
| 🖹 นักศึกษา                    |      | ผลกา           | รศึกษา           | ,                                           |                    |            |      |
| SELF SERVICE                  |      |                |                  | •                                           |                    |            |      |
| ข่อมูลนักศึกษา                |      | ต้น / 2562     |                  |                                             |                    |            |      |
| ตารางเรียนตารางสอน            | คลิก | รหัสวิชา       | ชื่อรายวิชา      |                                             |                    | หน่วยกิด   | เกรด |
| ารลงขอเบียนนักศึกษา           |      | 1023131        | เคมีสาหรับวิทยาศ | 2                                           | A                  |            |      |
| อมูลการข่าระเงิน              |      | 1011221        | มโนทัศน์พื้นฐานห | 1                                           | в                  |            |      |
| อมูลความผิดทางวินัย           |      | 1021111        | ความเป็นพลเมือง  | 2                                           | A                  |            |      |
| รวจสอบสาเรจการศึกษา           |      | 1013211        | กายวิภาคศาสตร์   | 3                                           | A                  |            |      |
| การคิดค                       |      | 1021141        | ภาษาอังกฤษเพื่อ  | 2                                           | с                  |            |      |
| ารจำอองเกรด                   |      | 1011141        | ภาษาไทยเพื่อกา   | 2                                           | в                  |            |      |
| เอสำเร็จการศึกษา              |      | 1011131        | ดเน็ดศาสตร์ประยุ | 2                                           | C+                 |            |      |
|                               |      | 1011111        | หลักการกาชาดแ    | หลักการกาชาดและกฎหมายมนุษยธรรมระหว่างประเทศ |                    |            |      |
|                               |      | 1011121        | การพัฒนาการคิด   | อย่างมีวิจารณญาณและการคิดส                  | ้างสรรค์           | 2          | A    |
|                               |      | 1021211        | จิตวิทยาทัฒนากา  |                                             | 1                  | в          |      |
|                               |      | หน่วยกิดที่ลงห | เะเบียน          | หน่วยกิดที่สอบได้                           | เกรดเฉลี่ยประจำภาค | เกรดเฉลียส | ะสม  |
|                               |      | 0              |                  | 19                                          | 3.37               | 2.99       |      |

#### ผลการศึกษา

เมื่อ**คลิกเมนูผลการศึกษา** ที่เมนูนี้จะแสดงรายงานผลการศึกษาของนักศึกษาทุก ภาคการศึกษา ระบบจะจัดเรียงตามภาคการศึกษา และปีการศึกษา รายงานจำนวน

หน่วยกิตที่ลงทะเบียนเรียน หน่วยกิตที่สอบได้ เกรดเฉลี่ยประจำภาค และเกรดเฉลี่ย สะสม ซึ่งนักศึกษาสามารถสอบถามผลการศึกษาได้ที่เมนูผลการศึกษานี้

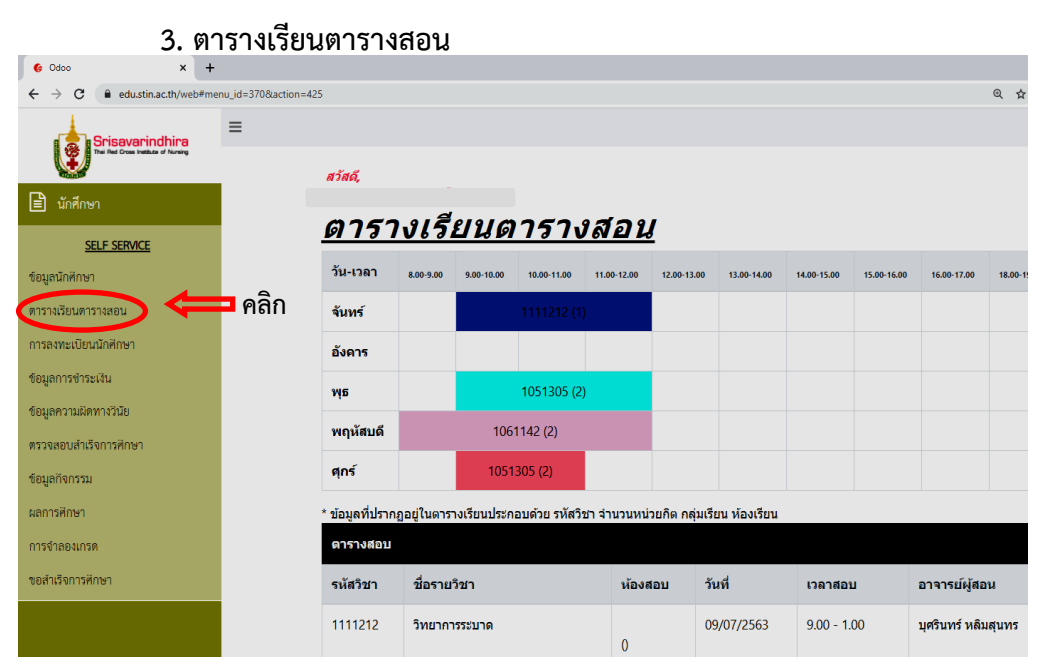

1. คือเมนูตารางเรียนตารางสอน

เมนูนี้จะแสดงรายงานข้อมูลวัน เวลา รหัส รายวิชาที่เปิดสอน เวลาเริ่มเรียน และสิ้นสุดการเรียน วันสอบ รวมถึงอาจารย์ผู้สอนในแต่ละวิชา และนอกจากนี้จะแสดง การใช้ห้องเรียนในรายวิชาต่างๆ

#### 2. ตารางสอบ

จะแสดงรหัสวิชา ชื่อวิชา วันเวลาที่สอบ และอาจาราย์ผู้สอน

# การเพิ่มรายวิชาที่ไม่มีในแผนการเรียน (กรณียังไม่ยืนยันการลงทะเบียน)

หลังจากที่นักศึกษาเข้าระบบลงทะเบียนแล้ว ระบบแสดงรายวิชาในการ ้ลงทะเบียนตามแผนการศึกษาตามหน้าจอแล้ว หากไม่มีวิชาที่นักศึกษาต้อง

13

ลงทะเบียน นักศึกษาสามารถเพิ่มวิชาได้โดยการ คลิกที่ ที่ช่อง รหัส ้ วิชา/ชื่อวิชา โปรแกรมจะขึ้นชื่อวิชาให้ แล้วนักศึกษาก็คลิกเพิ่ม 🕂 เลือกวิชาที่ ต้องการ รายวิชานั้นก็จะแสดงในช่อง รหัสวิชา/ชื่อวิชา

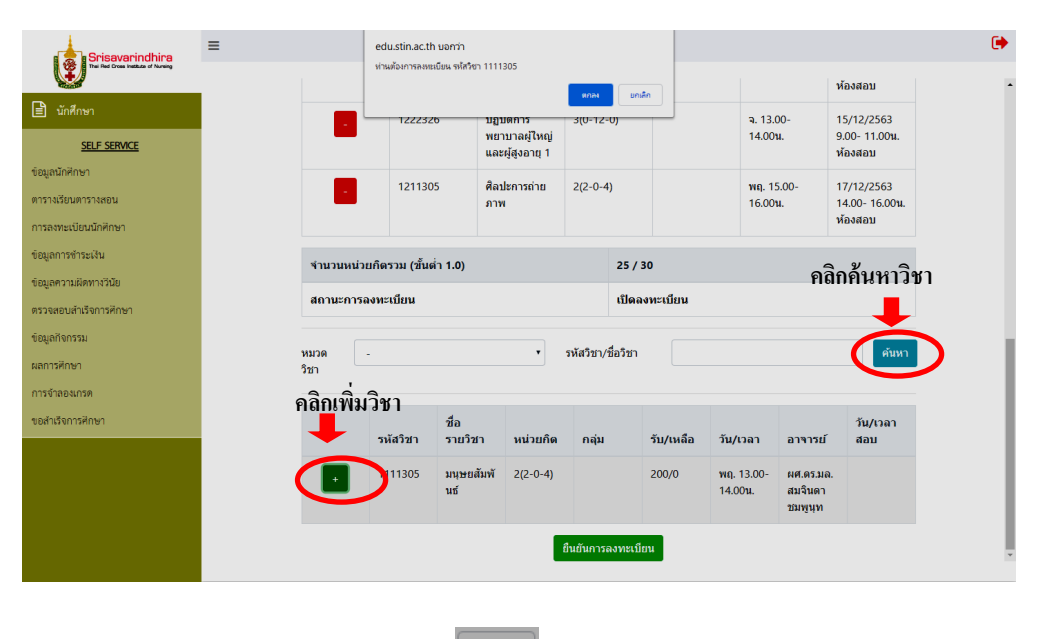

ถ้าไม่ต้องการเพิ่ม คลิกที่

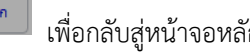

เพื่อกลับสู่หน้าจอหลักการลงทะเบียน

เมื่อแสดงความต้องการเพิ่มรายวิชาครบแล้ว ระบบจะให้ยืนยันการเพิ่มอีกครั้ง ให้

คลิกที่

เป็นอันสิ้นสุดการเพิ่มรายวิชาลงทะเบียน

เมื่อนักศึกษาเลือกวิชาครบถ้วนแล้วตรวจสอบรายชื่อวิชาที่แสดงอยู่หน้าจอ ให้ถูกต้องครบถ้วนแล้ว คลิก <u>ยืนยันการลงทะเบียน</u>

ทั้งนี้การลงทะเบียนเรียน ขณะที่นักศึกษากำลังทำการลงทะเบียนในระบบอยู่นั้น แต่ยังไม่ทำการยืนยันการลงทะเบียน นักศึกษาสามารถ ลบและเพิ่มวิชาได้ด้วยตนเอง หากนักศึกษาคลิก **ยืนยันการลงทะเบียนเรียน**แล้วนักศึกษาจะไม่สามารถแก้ไข ข้อมูลได้ ดังนั้นจึงควรระมัดระวังในการดำเนินการ พร้อมทั้งตรวจสอบข้อมูลรายวิชาว่า

เพื่อยืนยันการลงทะเบียนของนักศึกษา

## การยืนยันการลงทะเบียน

นักศึกษาคลิกที่

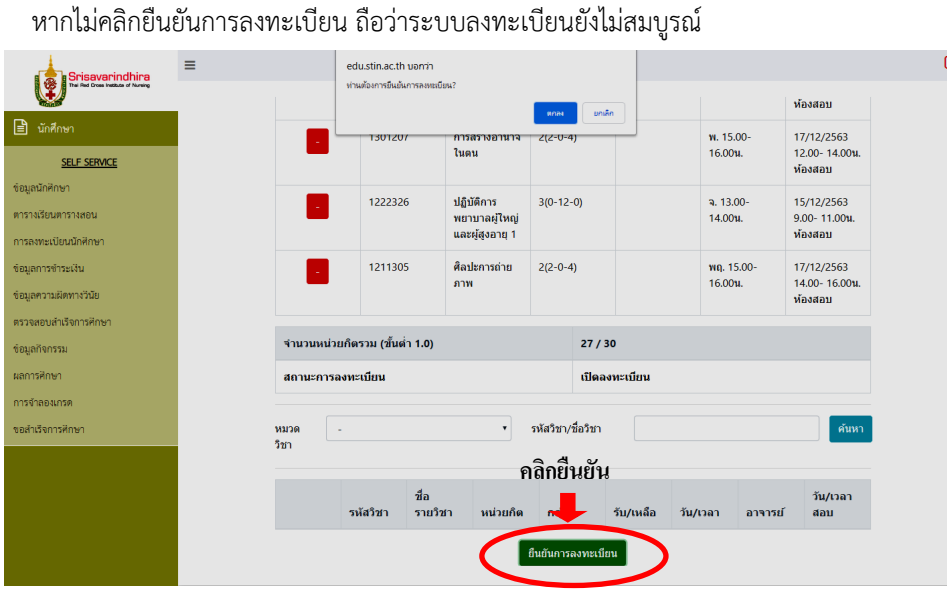

ระบบแสดงข้อความสถานะการลงทะเบียน <u>"**ยืนยันการลงทะเบียน"**</u>

**หมายเหตุ** หลังจากการลงทะเบียนเสร็จสิ้นแล้ว ในกรณีที่นักศึกษาต้องการเพิ่ม-ลดรายวิชา จะต้องมาดำเนินการตามข้อบังคับสถาบันศรีสวรินทิรา สภากาชาดไทย

### 2. ข้อมูลนักศึกษา (ข้อมูลส่วนตัว ประวัติ)

C

| Srisavarindhira                                                                                                    | =                                                                                                    |                |                                                                                                |                                                                                 |
|----------------------------------------------------------------------------------------------------|----------------------------------------------------------------------------------------------------|----------------|------------------------------------------------------------------------------------------------|---------------------------------------------------------------------------------|
| 😧 นักศึกษา                                                                                                    | มกิจ                                                                                                    | การสำเนินการ * |                                                                                                |                                                                                 |
| รมะ รรคงระ<br>ขณะเข้าที่การา<br>คารางสือมหารางคอน<br>การองานเป็นหน้าพักษา<br>ช่อมูลการข่าวแก้น                     | ข้อมูล (ใหย)<br>สามาหน้าชื่อ (ไหย)<br>ชื่อ (ไหย)<br>นามธดุล (ไหย)<br>ชื่อกลาง (ไหย)                                                               |                | สถานะ<br>รหัสบักลักษา<br>อาจารย์ที่ปรึกษา<br>ขั้นปี<br>ประเภทนักศักษา<br>สถานภาพการศึกษา       | 6210032<br>1<br>ภาคปกติ<br>ศาสงศักราชอุ                                         |
| ขอมูลความถึงหาวรัวขอ<br>พรวงสอบสำเร็จการที่กษา<br>ข้อมูลกิจกรรม<br>ผลการที่กษา<br>การจำลองกรศ<br>ขอสำเร็จการที่กษา | ช้อมูล (อังกฤษ)<br>สำนามบ้าร้อ<br>(อังกฤษ)<br>ชื่อ(อังกฤษ)<br>ชื่อกลาง (อังกฤษ)<br>ชื่อกลาง (กาษา<br>อังกฤษ)                                      |                | ข้อมูลวุฒิการศึก<br>หลักสูตร<br>สาขาริชา<br>สาขาริชาโห<br>คณะ<br>วุณ์การศึกษา<br>ระดับการศึกษา | ษา<br>6001-พยามาตศาสตรมัณฑ์ตา<br>ในมีสาขาริชา<br>คณานายศาสตรมัณฑ์ต<br>บริญญาตรี |
|                                                                                                    | <ul> <li>ข้อมูลส่วนตัว</li> <li>ข้อมูลส่วนตรีว</li> <li>ข้อมูลรอบตรีว</li> <li>ข้อมูลรูณิการศึกษา</li> <li>ผู้สือตล์อ</li> <li>พื่ออุ่</li> </ul> |                |                                                                                                |                                                                                 |

# คลิกเมนูข้อมูลนักศึกษา

จะแสดงรายงานข้อมูลส่วนตัวนักศึกษา เช่น วันเดือนปีเกิด เป็นต้น ประวัติการศึกษา ของนักศึกษา ซึ่งนักศึกษาไม่สามารถแก้ไขได้เอง หากนักศึกษามีการแก้ไขข้อมูล หรือ เปลี่ยน ชื่อ-สกุล ต้องดำเนินการเขียนคำร้องและแนบหลักฐานดังกล่าว โดยยื่นคำร้องที่หน่วยทะเบียน ประมวลผลการศึกษา คลิกที่ **แก้ไข** (1) เพื่อให้สามารถทำการแก้ไขข้อมูล เพื่อเพิ่ม/ลดรายวิชาได้ จากนั้น คลิกที่ช่องวิชาที่ต้องการถอน/เพิ่ม เมื่อคลิกแล้ว คำสั่งแก้ไขจะเปลี่ยนเป็น <u>บันทึก</u> กรณีต้องการถอนรายวิชา ให้คลิกที่วิชานั้นแล้วคลิกที่ <u>ถอน (2</u>)แล้วคลิกบันทึก กรณีต้องการเพิ่มรายวิชา ให้คลิกที่ช่อง วิชาแล้วคีย์รหัสวิชา เพื่อเพิ่มวิชา แล้วทำ การบันทึก โดยคลิกบันทึก ดังรูปด้านล่าง

|                                            |                                    | (                            |                          |           |          |            |           |                   |              |                   |                     |               |               |        |
|--------------------------------------------|------------------------------------|------------------------------|--------------------------|-----------|----------|------------|-----------|-------------------|--------------|-------------------|---------------------|---------------|---------------|--------|
|                                            |                                    |                              |                          |           |          | પ્રેમમાં 🔻 | ~         | 035 ¥             |              |                   |                     |               |               |        |
| *                                          | โครงสร้างองค์กร                    | พอน แอเลือ                   | คลก                      |           |          |            |           |                   |              |                   | 9                   | ยืนกัน        | 021           | สวระเ  |
| Ŀ                                          | ข้อมูลรายวิชา                      |                              |                          |           |          |            |           |                   |              |                   |                     |               |               |        |
| Ê                                          | ปฏิทินการศึกษา                     | รหัสนักศึกษา                 | [61 1201] 1 at           | สาว กนิษฐ | ก แสงน้ำ |            |           | ระดับก            | าารศึกษา     | វវទិលូល្          | กคริ                |               |               |        |
| 4                                          | รับสมัคร                           | คณะ<br>สาขาวิชาโท<br>ชั้นปี  | คณะกอาบาลศา              | สตร์      |          |            |           | สาขาวิ<br>ปีการด้ | iชา<br>จึกษา | ไม่มีส<br>ฤดูร้อา | าขาวิชา<br>1 / 2562 |               |               |        |
| <b>ะะะ</b><br>สอน                          | ข้อมูลนักศึกษา และ อาจารย์ผู้<br>เ | จำนวนเงิน<br>วันที่ข่าระเงิน | 100.00<br>11/05/2563 - 1 | 9/05/25   | 63       |            |           | วนทลง             | งทะเบยน      | 11/05             | /2563               |               |               |        |
| B                                          | ขอสำเร็จการศึกษา                   | ตารางเรียน                   |                          |           |          |            |           |                   |              |                   |                     |               |               |        |
| 1                                          | การองทะเมืองแร้องเ                 | รหัสวิชา                     | i                        | ชื่อวิชา  | หน่วยกิด | วัน        | เวลาเริ่ม | เวลาสิ้นสุด       | ห้องเรียน    | อาจารย์ผู้ส       | อน กลุ่มเรียน       | สถานะการด     | งทะเบียน      | ма     |
|                                            | II TAKNING UG UKAO U               | 1111212-วิทยาการระบา         | ด                        |           |          | จันทร์     | 09:00     | 12:00             |              |                   |                     | ใข้งาน        |               |        |
|                                            | โครงสร้างหลักสูตร                  | 1061142-ภาษาอังกฤษเร         | พื่อการใช้งาน 2          |           |          | พฤหัสบดี   | 08:00     | 12:00             |              |                   |                     | ใช้งาน        |               |        |
|                                            |                                    | 1051305-พักษะขีวิต           |                          |           |          | ηs         | 09:00     | 12:00             |              |                   |                     | ใข้งาน        |               |        |
|                                            | การสำรวจ                           | 1051305-ทักษะชีวิต           |                          |           | 2(2-0-4) | ศุกร์      | 09:00     | 11:00             |              |                   |                     | ใช้งาน        |               |        |
| 1                                          | สำเร็จการศึกษา                     | 1111212-วิทยาการระบา         | ต                        |           | 1(1-0-2) | গ্র        | 09:00     | 11:00             |              |                   |                     | ไข้งาน        |               |        |
|                                            |                                    | ตาราง                        | กาค                      |           |          |            |           |                   |              |                   |                     |               |               |        |
| 📰 การจัดการหลักสูตร(โครงสร้าง<br>หลักสูตร) |                                    | วิชาสอบ                      |                          |           | หน่วยกิด | วันสอ      | u         | ห้องสอบ           | เวลาเร       | ุ่มสอบ            | เวลาสิ้นสุดสอบ      | อาจารย์ผู้คุ  | มสอบ          |        |
|                                            |                                    | 1111212 วิทยาการระบา         | ด                        |           | 1        | 09/07      | /2563     |                   |              | 09:00             | 01:0                | 0 อาจารย์ ดร. | บุศรินทร์ หลั | มสุนทร |

**คลิกเพิ่มวิชา** ที่ช่องรหัสวิชา แล้วคลิก จะให้ค้นหาวิชา เมื่อเลือกเสร็จเรียบร้อยแล้ว ทำการบันทึก โดยคลิกคำสั่ง <u>บันทึก</u> ด้านบน

# <sup>15</sup> การพิมพ์ใบชำระเงิน

เมื่อนักศึกษายืนยันการลงทะเบียนสำเร็จเรียบร้อย ระบบจะขึ้นคำว่า "<u>พิมพ์ใบชำระเงิน</u>" ให้กดคลิก โดยจะออกรายงานดังรูปหน้า 13

| Srisevarindhira                                              | ≡ |                                                                                                    |                      |                                                |           |           |         |                 |              |                                         |  |
|--------------------------------------------------------------|---|----------------------------------------------------------------------------------------------------|----------------------|------------------------------------------------|-----------|-----------|---------|-----------------|--------------|-----------------------------------------|--|
|                                                              |   |                                                                                                    |                      | สุขภาพ                                         |           |           |         |                 |              | ห้องสอบ                                 |  |
| นักศึกษา <u>SELF SERVICE</u>                                 |   | <b>v</b>                                                                                                    | 1301207              | การสร้างอำนาจ<br>ในตน                          | 2(2-0-4   | ł)        |         | พ. 15<br>16.00  | .00-<br>m.   | 17/12/2563<br>12.00- 14.00น.<br>ห้องสอบ |  |
| ข้อมูลนักศึกษา<br>ตารางเรียนตารางสอน<br>การองทะเบียนนักศึกษา |   | <ul> <li>Image: A second second s</li></ul> | 1222326              | ปฏิบัติการ<br>พยาบาลผู้ใหญ่<br>และผู้สูงอายุ 1 | 3(0-12-   | -0)       |         | ຈ. 13.<br>14.00 | 00-<br>nı.   | 15/12/2563<br>9.00- 11.00น.<br>ห้องสอบ  |  |
| ข้อมูลการข้าระเงิน<br>ข้อมูลความผิดทางวันัย                  |   | <ul> <li>Image: A second second s</li></ul> | 1211305              | ศิลปะการถ่าย<br>ภาพ                            | 2(2-0-4   | ł)        |         | พฤ. 1<br>16.00  | 5.00-<br>nu. | 17/12/2563<br>14.00- 16.00น.<br>ห้องสอบ |  |
| ตรวจสอบสำเร็จการศึกษา                                        |   |                                                                                                    |                      |                                                |           |           |         |                 |              |                                         |  |
| ข่อมูลกิจกรรม                                                |   | จำนวนหน่า                                                                                                    | วยกิตรวม (ขั้นต่ำ 1. | .0)                                            |           | 27 / 30   |         |                 |              |                                         |  |
| ผลการศึกษา                                                   |   | สถานะการ                                                                                                    | เลงทะเบียน           |                                                |           | ยืนยัน    | ยืนยัน  |                 |              |                                         |  |
| การจำลองเกรด                                                 |   |                                                                                                    |                      |                                                |           |           |         |                 |              |                                         |  |
| ขอสำเร็จการศึกษา                                             |   | หมวด<br>วิชา                                                                                                    | -                    | •                                              | รหัสวิชา/ | ชื่อวิชา  |         |                 |              | ค้นหา                                   |  |
|                                                              |   |                                                                                                    | ชื่<br>รหัสวิชา รา   | อ<br>ายวิชา หน่วยกิด                           | ា កតុំររ  | รับ       | เ/เหลือ | วัน/เวลา        | อาจารย์      | วัน/เวลา<br>สอบ                         |  |
|                                                              |   |                                                                                                    | คลิเ                 |                                                | พิมพ์ใบ   | ช่าระเงิน | )       |                 |              |                                         |  |

#### 16 **ใบแสดงการทำระเงิ**บ แบบฟอร์มชำระเงินการศึกษา / Pay-In-Slip สำหรับธนาคารโปรดเรียกเก็บค่าธรรมเนียมจากผู้จำระเงิน\* วันที่ / Date สถางโนการพบาบาลสรีสาริมพิรา สกาการกายไหย 1873 ถนนพระราม 4 เขตปหมวัน กระเทพฯ 10300 ชื่อ / Name นางสาว นิศา มหาหงส์ รหัสลูกค้า / (Ref.1) 631000100125630100 โหร : 02-256-4092-7 E-mail : pr@stin.ac.th (Ref.2) 12345000000000000000 🗌 ธนาคารที่ให้บริการรับชำระบิล Biller ID : 099400202548120 △ ④ ☆ ◇ 🕾 🛥 🛯 ฮ 🖬 🚯 # 😣 (ค่าธรรมเนียมไม่เกิน 5 บาห / รายการในช่องหางอิเล็กทรอนิคส์ และไม่เกิน 20 บาห / รายการในช่องหางสาขา) 0.00 รับชำระด้วยเงินสดเท่านั้น จำนวนผิน / Amount บาท / Bath จำนวนเงินเป็นตัวอักษร ศูนย์บาทถ้วน Amount in Words ຜ້ຈັກເຜີນ 0994002025481 20 631000100125630100 1234 วันที่ข่าระเงิน 07-05-2563 ถึง 07-05-2563 ซื่อผู้นำฝาก / Deposit by ທ່ານສາລາາກອອກຈອດບາງປະໂດຍລາຍາດຜູ້ໃຫ້ປະການອິທະກາລິເອົາກ່ວມໃຫ້ ຈາກເປັນໂຮທ່ອວ ອ່າສະການພົມມະປົນມີປອງແຜ່ຈະມີສາມາຮ່ວກຳທາແອຮ່ວມແຮ່ຫມາດາະ / ສູ່ໃຫ້ປະການ โหรศัพท์ / Telephone แบบฟอร์มข่าระเงินการศึกษา / Pay-In-Slip สำหรับธนาคารโปรดเรียกเก็บค่าธรรมเนียมจากผัชำระเงิน\* วันที่ / Date สถาปปนการพยาบาลสรีสาชิบพิรา สถาการกลไพย ชื่อ / Name นางสาว นิศา มหาหงส์ 1873 ถนนพระราม 4 เขตปหมวัน กระเทพฯ 10300 รพัสลูกค้า / (Ref.1) 631000100125630100 โพร : 02-256-4092-7 mail : pr@stin.ac.th (Ref.2) 1234500000000000000 ธนาคารที่ให้บริการรับช่าระบิล Biller ID : 099400202548120 △ ⑨ 👘 ◊ 🐼 🚥 🕲 🖉 🖬 🚯 # 🔞 (ค่าธรรมเนียมไม่เกิน 5 บาท / รายการในช่องหางอิเล็กหรอนิคส์ และไม่เกิน 20 บาห / รายการในช่องหางสาขา) 0.00 รับชำระด้วยเงินสดเท่านั้น จำนวนเงิน / Amount บาท / Bath จำนวนเงินเป็นตัวอักษร ศูนย์บาทถ้วน Amount in Words ผ้รับเงิน 994002025481 20 631000100125630100 123450 วันที่ข่าระเงิน 07-05-2563 ถึง 07-05-2563 ชื่อผัน่าฝาก / Deposit by - ท่านสามารถตรวงสอบรายชื่อธนาคารผู้ให้บริการที่เข้าร่วมให้ จากเว็บไขต์ของธนาค - สาธรรมกับแก่บิงไปตามเงื่องไรและช่อกำหนตรองแต่ธนาคาร / ผู้ให้บริการ โหรศัพท์ / Telephone

เป็นเอกสารแจ้งการชำระเงิน ซึ่งเมื่อลงทะเบียนเสร็จเรียบร้อยแล้ว ระบบจะออก รายงานแสดงอัตราค่าธรรมเนียมการศึกษา โดยชำระเงินผ่านโมบายแอปพลิเคชั่น

# การเพิ่ม ลด ถอนรายวิชา

 หลังจากที่นักศึกษายืนยันระบบการลงทะเบียนแล้ว และต้องการ เพิ่ม ลด ถอน รายวิชา นักศึกษาสามารถดำเนินการเขียนคำร้อง เพิ่ม ลด ถอนรายวิชา ตามข้อบังคับสถาบัน การพยาบาลศรีสวรินทิราฯ และต้องได้รับการอนุมัติจากอาจารย์ที่ปรึกษา/คณบดีก่อน จึงจะ ดำเนินการได้ และสามารถกระทำได้ในช่วงเวลาที่กำหนดดังนี้

 - การขอเพิ่มรายวิชา จะกระทำได้ภายใน 2 สัปดาห์แรกของภาคการศึกษาปกติ หรือ ภายในสัปดาห์แรกของภาคฤดูร้อน

 - การขอลดรายวิชา จะกระทำได้ภายใน 6 สัปดาห์แรกของภาคการศึกษาปกติ หรือ ภายใน 2 สัปดาห์แรกของภาคฤดูร้อน และรายวิชาที่ขอลดนี้จะไม่บันทึกลงในใบประมวลผล การศึกษา (TRANSCRIPT)

<u>การขอถอนรายวิชา</u> จะกระทำได้หลังจาก 6 สัปดาห์แรกของภาคการศึกษาปกติ แต่
 ไม่เกิน 12 สัปดาห์แรกของภาคการศึกษาปกติ หรือหลังจาก 2 สัปดาห์แรกของภาคฤดูร้อน แต่
 ไม่เกิน 4 สัปดาห์แรกของภาคฤดูร้อน และรายวิชาที่ขอถอนนี้จะบันทึกในใบประมวลผล
 การศึกษา (TRANSCRIPT)

สำหรับนักศึกษาระดับบัณฑิตศึกษาเป็นไปตามระเบียบข้อบังคับฯ สถาบันการพยาบาลฯ

#### <u>การเพิ่ม ลด ถอนรายวิชา</u>

นักศึกษาคลิกที่ **ลงทะเบียนนักศึกษา เพิ่ม/ลด รายวิชา** 

| Srisavarindhira                                                                                                    | =                        |               |                                     |           |                         |                        |             |       |  |  |  |  |
|----------------------------------------------------------------------------------------------------|--------------------------|---------------|-------------------------------------|-----------|-------------------------|------------------------|-------------|-------|--|--|--|--|
| Thei Red Cross Institute of Nursing                                                                                                    | ลงทะเบียนนักศึกษา/       | /เพิ่ม/ลด ราย | <mark>วิชา</mark> / [6 <sup>-</sup> | 110001] น | างสาว กา                | นิษฐา แสงา             | ้ำ          |       |  |  |  |  |
| 🖍 งบถมคาง                                                                                                    | <mark>แก้ไข</mark> สร้าง |               |                                     |           | พิมพ์ 🔻                 | การดำเนินก             | ins 💌       |       |  |  |  |  |
| 😤 ข้อมูลนักศึกษา และ อาจารย์ผู้<br>สอน                                                                                                    | ทอน ยกเล็ก               |               |                                     |           |                         |                        |             |       |  |  |  |  |
| 🖹 ขอสำเร็จการศึกษา                                                                                                    | รหัสนักศึกษา             | [6110001] ນາ  |                                     |           | ระดับเ<br>สาขาว่        | าารศึก<br>วิชา         |             |       |  |  |  |  |
| Image: Conserve Served Served Ser | สาขาวิชาโท<br>ชั้นปี     | 2             |                                     |           | ขาบ<br>ปีการ<br>วันที่ล | .ม.<br>สึกษา<br>งทะเบี |             |       |  |  |  |  |
| <u>ข้อมูลนักศึกษา</u>                                                                                                    | จำนวนเงิน                | 100.00        |                                     |           |                         |                        |             |       |  |  |  |  |
| ลงพะเบียนนักศึกษา/เพิ่ม/ลต รายวีชา วันที่ช่าระเงิน 11/05/2563 - 19/05/2563                                                                                                    |                          |               |                                     |           |                         |                        |             |       |  |  |  |  |
| ไอนย้าย / ยกเว้นรายวิชา                                                                                                    | ตารางเรียน               |               |                                     |           |                         |                        |             |       |  |  |  |  |
| บันทึกการสอบวัดความรู้                                                                                                    | รหัสวิชา                 |               | ชื่อวิชา                            | หน่วยกิด  | วัน                     | เวลาเริ่ม              | เวลาสิ้นสุด | ห้องเ |  |  |  |  |
| > รายงาน                                                                                                    | 1111212-วิทยาการระบาด    | a             |                                     |           | จันทร์                  | 09:00                  | 12:00       |       |  |  |  |  |